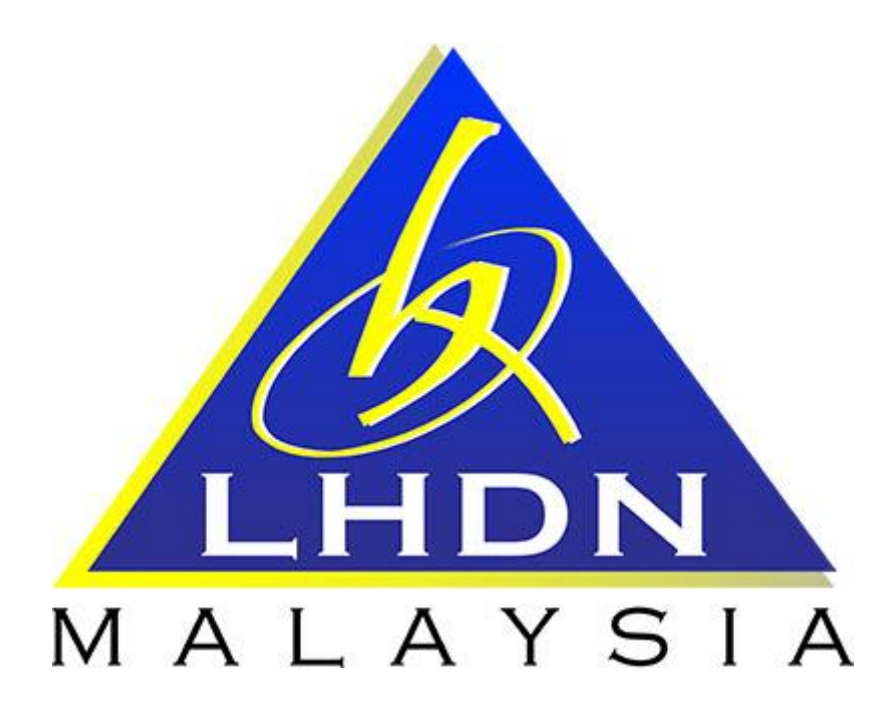

# MANUAL PENGGUNA SPA

# MODUL PELUPUSAN -SELAIN PERALATAN KOMPUTER

### **ISI KANDUNGAN** MUKA SURAT PERKARA 1. MODUL PELUPUSAN - SELAIN PERALATAN KOMPUTER 1.1. Carta Aliran dan Proses Pelupusan – Selain Peralatan 3 4 Komputer 8 1.1.1. Permohonan Pelupusan oleh Editor 1.1.2. Cetakan LHDNM PA-17 untuk Pemeriksaan Fizikal Aset oleh Lembaga Pemeriksa 9 1.1.3. Kemaskini Maklumat Keputusan Lembaga Pemeriksa 1.1.4. Hantar Permohonan Pelupusan ke Urusetia oleh Editor 13 1.1.5. Semakan Urusetia untuk Kelulusan 14 1.1.6. Kemaskini Kelulusan Kaedah Pelupusan oleh Urusetia 16 1.1.7. Kemaskini Tindakan Pelupusan oleh Editor

## MODUL PELUPUSAN – SELAIN PERALATAN KOMPUTER

# 1.1 CARTA ALIRAN DAN PROSES PELUPUSAN – SELAIN PERALATAN KOMPUTER

| Proses | Tindakan                  | Keterangan                                                                                                    |
|--------|---------------------------|----------------------------------------------------------------------------------------------------|
| 1      | Editor                    | <ol> <li>Kenalpasti jenis pelupusan;</li> <li>Harta modal atau inventori</li> <li>Peralatan bukan ICT</li> <li>Nota: LHDNM PA-17 bagi Harta Modal atau Inventori</li> </ol>                                                                                                    |
|        |                           | <ol> <li>Pilih aset dan penyediaan LHDNM PA-17 berdasarkan perkara<br/>1</li> <li>Sediakan dan muatnaik LHDNM PA-16 sekiranya perlu</li> <li>Penyediaan dan muatnaik dokumen sokongan</li> <li>Pilih pengerusi dan 2 ahli lembaga pemeriksa</li> <li>Hantar ke Pemeriksa</li> </ol>                                                                                                    |
| 2      | Lembaga<br>Pemeriksa      | <ol> <li>Cetak LHDNM PA-17 dan buat pemeriksaan fizikal aset</li> <li>Kemaskini 'Tindakan'dan 'Syor Kaedah' dalam SPA</li> <li>Cetak, tandatangan dan muatnaik LHDNM PA-17 ke SPA</li> <li>Hantar ke Editor</li> </ol>                                                                                                    |
| 3      | Editor                    | <ol> <li>Buat semakan dan pastikan dokumen lengkap</li> <li>Hantar ke Urusetia Pelupusan JLK</li> </ol>                                                                                                    |
| 4      | Urusetia<br>Pelupusan JLK | <ol> <li>Semak dan cetak LHDNM PA-17 untuk kelulusan</li> <li>Kemaskini kelulusan di SPA.</li> <li>Hantar ke Editor untuk pelaksanaan kaedah pelupusan</li> </ol>                                                                                                    |
| 5      | Editor                    | <ol> <li>Laksanakan tindakan pelupusan fizikal</li> <li>Kemaskini tindakan di SPA</li> <li>Jana, cetak, tandatangan dan muatnaik LHDNM PA-19</li> <li>Sekiranya pelupusan secara Musnah - jana, cetak, tandatangan<br/>dan muatnaik LHDNM PA-18</li> <li>Muatnaik dokumen sokongan seperti resit bayaran, surat akuan<br/>penerimaan, geran pindah hakmilik kenderaan dsb</li> <li>Selesai dan hantar</li> </ol> |
| 6      | Urusetia<br>Pelupusan JLK | <ol> <li>Semakan status Harta Modal dan Inventori di SAGA dan SPA</li> <li>Pengesahan tindakan pelupusan selesai</li> </ol>                                                                                                    |

| 1.1.1 Permohonan Pelupusan |          |                                                                                 |  |  |
|----------------------------|----------|---------------------------------------------------------------------------------|--|--|
| LANGKAH                    | TINDAKAN | PROSES KERJA                                                                    |  |  |
| L1                         |          | Klik Modul "Pelupusan" (Rujuk Rajah 1)                                          |  |  |
| L2                         |          | Klik pada Submodul "Permohonan" (Rujuk Rajah 1)                                 |  |  |
| L3                         | Editor   | Klik ODaftar Task 🖨 untuk pendaftaran permohonan pelupusan baru (Rujuk Rajah 1) |  |  |

| e Pekpusan *<br>Pemohonan |           | -L         | .1 8       | k L   | 2   |                      |                        |                                 |
|---------------------------|-----------|------------|------------|-------|-----|----------------------|------------------------|---------------------------------|
| 🛛 Pernenksaan PDA 🔹 🤇     |           |            |            |       |     |                      |                        |                                 |
| 🛛 Pemerikaaan Manual 🦳 🤄  |           |            |            |       |     |                      |                        | x ( 1 ) 3                       |
| e Penyelenggaraan (       |           |            |            |       |     |                      |                        |                                 |
| 🛛 Porgarakan Pinjaman 🥵   | -         |            |            |       |     | tiado rekod untuik a | ilpoperkan.            |                                 |
| e Penempatan c            | 81        | Tarlikh    | No Rujukan | Tejuk | PTJ | Bilitem              | Jumlah Nilai Perolehan | Jumlah Nilai Semasa Statu       |
| 🛛 Daftar Inventori 🦿      |           |            |            |       |     |                      | 13                     | O Dattar Task                   |
| 🖯 Carian Aset 🤄           | ≣ Se      | narai Task |            |       |     |                      | Permohonan [0]         | Status & Tindakan [0] Arkib [0] |
| SPA SPS                   | #Task Per | mohonan    |            |       |     |                      |                        |                                 |

| LANGKAH | TINDAKAN | PROSES KERJA                                                                                                    |
|---------|----------|----------------------------------------------------------------------------------------------------|
| L4      | Editor   | Pilih Jenis Aset dan Jenis Peralatan (Bukan ICT) yang akan<br>dilupuskan. Klik untuk mengemaskini maklumat<br>permohonan <b>(Rujuk Rajah 2)</b> |

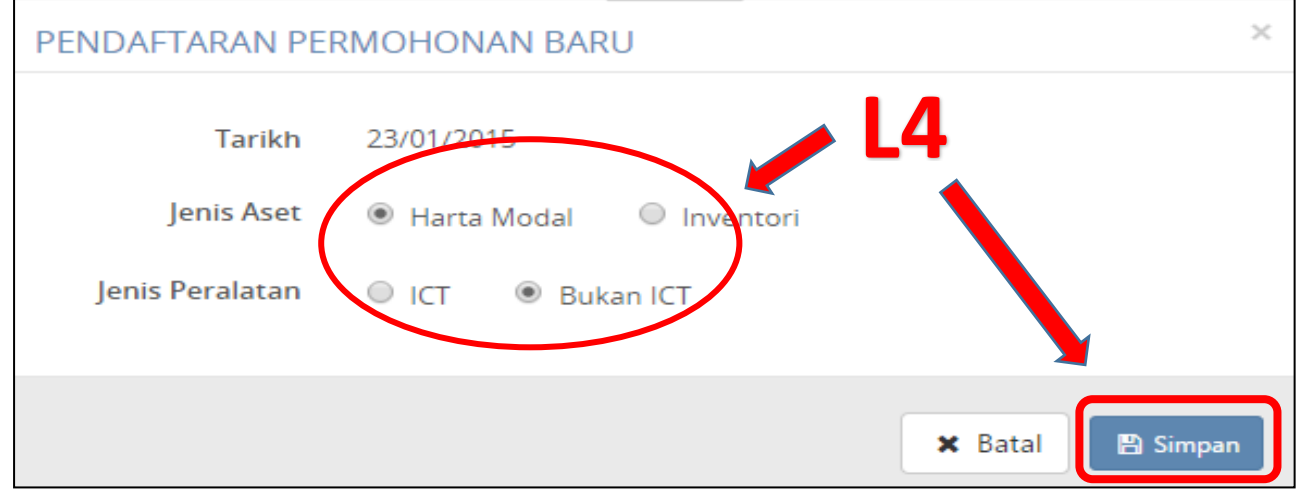

| LANGKAH | TINDAKAN | PROSES KERJA                                                                                                    |
|---------|----------|----------------------------------------------------------------------------------------------------|
| L5      |          | Klik pada <i>task</i> permohonan pelupusan untuk mengemaskini<br>maklumat pelupusan <b>(Rujuk Rajah 3)</b>                                                        |
| L6      | Editor   | Klik TAB       Senarai Aset : (Rujuk Rajah 4 & 5)         i.       + 1. Tambah Aset = Jika aset telah didaftarkan dalam         SPA       = Hanya untuk Aset yana |
|         |          | tiada dalam SPA<br>iii. Buat carian aset yang hendak dilupuskan<br>Nota: Muatnaik LHDNM PA-16 sekiranya berkaitan                                                 |

п

|     | ermohonan<br>Senarai Task |                      |                                 |                  | Permohon | an [1] | Kemaskini T     | indakan [0]     | Arkit      | 5 [0]  |
|-----|---------------------------|----------------------|---------------------------------|------------------|----------|--------|-----------------|-----------------|------------|--------|
| L   | .5                        |                      |                                 |                  |          |        |                 | 0               | ) Daftar 1 | Task 🔒 |
| Bil | Tarikh                    | No Rujukan           | Tajuk                           | PTI              | Billtem  | Jumlah | Nilai Perolehan | Jumlah Nilai Se | masa       | Status |
| 1   | 26/01/2015                | LHDN/W02/LUP/2014/01 | PELUPUSAN HARTA MODAL BUKAN ICT | JABATAN SIASATAN | 0        |        | 0.00            |                 | 0.00       | Baru   |
|     |                           |                      |                                 |                  |          |        |                 | c c             | 1          | > >    |

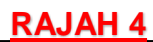

| 🕏 Senarai Permohonan 🗲 LHDN/M02/LUP/2016/01-I | > Maklumat Pelupusan       |                                    |                                    |
|-----------------------------------------------|----------------------------|------------------------------------|------------------------------------|
| Maklumat Pelupusan                            |                            |                                    |                                    |
| ۵                                             | 🔳 Senarai Aset 🛔 Pemeriksa | 🗎 Hasil Pemeriksaan 🕒 Dokumen Lain | LHDN/M02/LUP/2016/01-I             |
|                                               |                            | 🖌 Kemaskiri nilai semasa           | PELUPUSAN INVENTORI BUKAN ICT 🏮    |
| BII. No. Siri                                 | Diskripsi                  | Nilai Perolehan L6(i)              | + 1. Tambah Aset                   |
|                                               |                            | L6(ii) →                           | + 2. Daftar Lain (sekiranya perlu) |
|                                               |                            | e ( 1 ) »                          | 🚀 3. Hantar ke Pemeriksa           |
|                                               |                            |                                    | Batal permohonan                   |
|                                               |                            |                                    | 🔒 Cetak PA-17                      |
| L                                             |                            |                                    |                                    |

| Q CARIAN ASET                    |                    | ×             |
|----------------------------------|--------------------|---------------|
| Imbasan Barkod                   | Kategori           |               |
| Imbasan Barkod                   | Pilih Kategori     | ٠             |
| No. Siri Pendaftaran             | Sub Kategori       |               |
| No. Siri Pendaftaran             | Pilih Sub Kategori | ٠             |
| No. Chasis                       | Jenis              |               |
| No. Chasis                       | Pilih Jenis Aset   | ٠             |
| No. Pendaftaran (Bagi Kenderaan) | Jenis Carian       |               |
| No. Pendaftaran (Bagi Kenderaan) | Harta Modal        | ٣             |
| Pegawai Penempatan               | Lokasi Penempatan  |               |
| Pegawai Penempatan               | Pegawai Penempatan |               |
|                                  |                    |               |
|                                  | * 8                | latal Q. Cari |

| LANGKAH | TINDAKAN | PROSES KERJA                                                                                                    |
|---------|----------|----------------------------------------------------------------------------------------------------|
| L7      | Editor   | <ul> <li>Klik TAB Pemeriksa : (Rujuk Rajah 6)</li> <li>i. Pilih ahli Lembaga Pemeriksa mengikut lantikan</li> <li>ii. Kemaskini tarikh dan lokasi pemeriksaan</li> </ul> |

### <u>RAJAH 6</u>

|                              | 🗮 Senarai Aset 🔺 Pemeriksa 📄 Hasil | l Pemeriksaan 🛛 🗁 Dokumen Lain |
|------------------------------|------------------------------------|--------------------------------|
|                              | L7(i) =                            | Q Pilih ahli Lembaga Pemeriksa |
| Bil. Nama                    |                                    | Pengerusi Ahli                 |
| L/(II)<br>Tarikh Pemeriksaan | Tempat Pemeriksaan                 |                                |
| <b>AD</b> 00/11/2016         | Tempat Pemeriksaan                 |                                |

| LANGKAH | TINDAKAN     | PROSES KERJA                                      |
|---------|--------------|---------------------------------------------------|
|         |              | Klik TAB 🖻 Dokumen Lain : (Rujuk Rajah 7)         |
| 18      | L8<br>Editor | i. Klik untuk muat naik dokumen tambahan seperti: |
| LO      |              | - Memo Pengesahan Jabatan Kewangan/Pejabat        |
|         |              | Perakauanan Negeri                                |
|         |              | - Geran (untuk kenderaan)                         |
|         |              | - Daftar Penyelenggaraan LHDNM PA-14              |
|         |              | - Gambar atau apa-apa dokumen berkaitan           |
| L9      |              | Klik 🔊 3. Hantar ke Pemeriksa                     |

### <u>RAJAH 7</u>

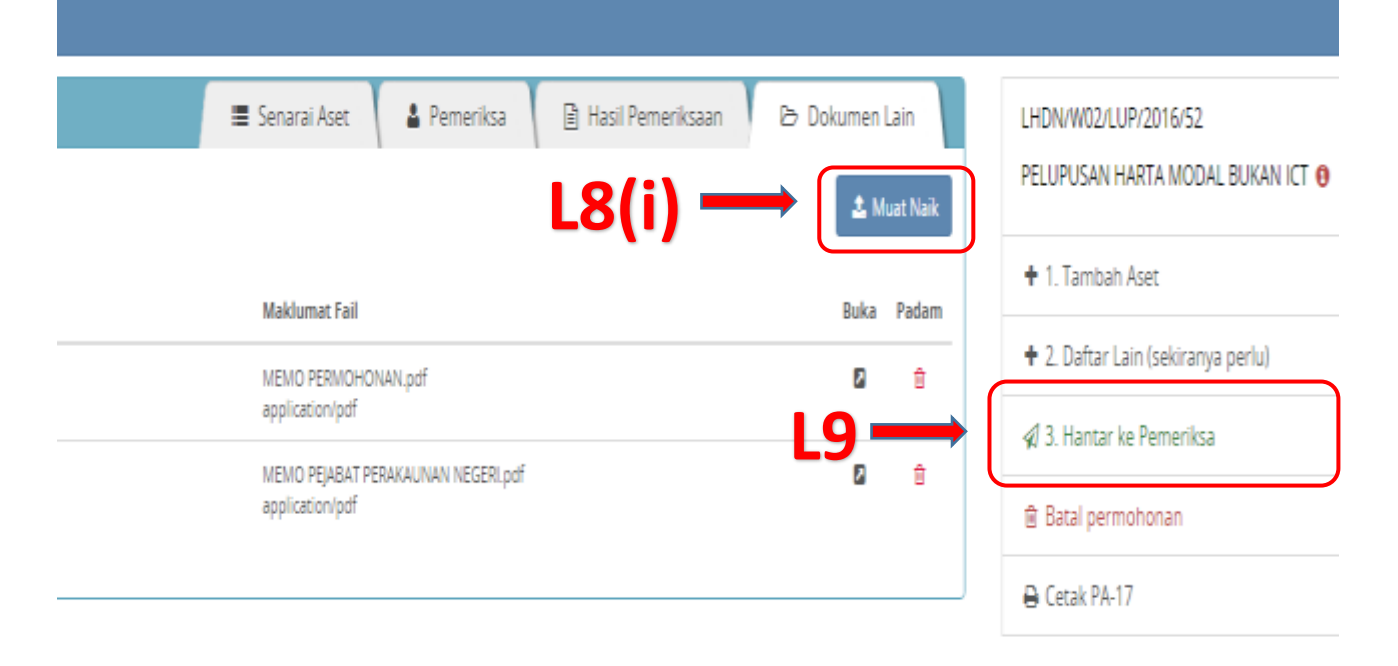

### 1.1.2 Cetakan LHDNM PA-17 Untuk Pemeriksaan Fizikal Aset

| LANGKAH | TINDAKAN             | PROSES KERJA                                                                            |
|---------|----------------------|-----------------------------------------------------------------------------------------|
| L10     | Lembaga<br>Pemeriksa | Klik Modul "Pelupusan" (Rujuk Rajah 8)                                                  |
| L11     |                      | Klik Submodul "Pegawai Pemeriksa" (Rujuk Rajah 8)                                       |
| L12     |                      | Klik task permohonan pemeriksaan (Rujuk Rajah 8)                                        |
| L13     |                      | Cetak dan kemaskini LHDNM PA-17 bagi membuat pemeriksaan fizikal <b>(Rujuk Rajah 9)</b> |

### RAJAH 8

| Neru Utama Deshboard |                    |                          |                                 |          |                        |                     | 🙎 SURIATI BINTI ABDI   | IL HALIM  |
|----------------------|--------------------|--------------------------|---------------------------------|----------|------------------------|---------------------|------------------------|-----------|
| SPA SPS              | 🖷 Task Pemeriksaan |                          |                                 |          |                        |                     |                        |           |
| ⊖ Carian Aset <      | 🛢 Senarai Taski    | Pemeriksaan              |                                 |          |                        |                     | Pemeriksaan [1]        | Arkib [1] |
| ⊖ Pelupusan *        | Bil Terikh         | <mark>N</mark> a Rujukan | Tajuk.                          | Bil Item | jumlah Nilai Perolehan | jumlah Nilai Semasa | PTJ                    | Pemeriksa |
| Pegawai Pemeriksa    | 1 18/09/2015       | LHDN/W02/LUR/2015/13     | PELUPUSAN HARTA MODAL BUKAN ICT | 3        | 13,850.00              | 3.00                | JABATAN PUNGUTAN HASIL | *         |
| 1<br>L10 &           | L11                |                          |                                 |          |                        |                     | c .                    | : 1 > >   |

| Senarai Permohonan 🔰 LHDN/W02/LUP/2015/13 🎽 Maklumat Pelupusan |              |             |                     |                |                     |                                      |
|----------------------------------------------------------------|--------------|-------------|---------------------|----------------|---------------------|--------------------------------------|
| Maklumat Pelupusan                                             |              |             |                     |                |                     |                                      |
| ۵                                                              | Senarai Aset | 🛔 Pemeriksa | 🖹 Hasil Pemeriksaan | 🕒 Dokumen Lain |                     | LHDN/W02/LUP/2015/13                 |
| BII. No. Stri                                                  | Diskripsi    |             | Nilal Perolehan     | NIIal Semasa   |                     | PELUPUSAN HARTA MODAL BUKAN ICT<br>🖲 |
|                                                                |              |             |                     |                | + Tambah Aset       |                                      |
|                                                                |              |             |                     |                | Selesai Pemeriksaan |                                      |
|                                                                |              |             | l                   | .13 —          | →(                  | 🔒 Cetak PA-17                        |

| 1.1.3 Kemaskini Maklumat Keputusan Lembaga Pemeriksa            |                                                                    |                                                                                                    |                               |             |        |   |  |
|-----------------------------------------------------------------|--------------------------------------------------------------------|----------------------------------------------------------------------------------------------------|-------------------------------|-------------|--------|---|--|
| LANGKAH                                                         | TINDAKAN                                                           |                                                                                                    | PROSES KERJA                  |             |        |   |  |
| L14                                                             |                                                                    | Ulangi Langkah                                                                                                    | 10 hingga Langkah 12 <b>(</b> | Rujuk Raj   | jah 8j | ) |  |
| L15                                                             | Lembaga<br>Pemeriksa                                               | <ul> <li>Klik TAB Senarai Aset : (Rujuk Rajah 10)</li> <li>i. Semak PEP yang telah dimuatnaik oleh Editor sekiranya ada</li> </ul> |                               |             |        |   |  |
| RAJAH 10                                                        |                                                                    |                                                                                                    |                               |             |        |   |  |
|                                                                 | 🔚 Senarai Aset 🔒 Pemeriksa 📄 Hasil Pemeriksaan 🕞 Dokumen Lain      |                                                                                                    |                               |             |        |   |  |
|                                                                 |                                                                    |                                                                                                    | Nilai Perolehan Ni            | ilai Semasa | _      |   |  |
| DAN KELENGKAPAN ICT/PENCETAK (PRINTER)/LASER PRINTER 1,390.00 1 |                                                                    |                                                                                                    |                               |             |        |   |  |
| DAN KELENGKAPAN ICT/PENCETAK (PRINTER)/LASER PRINTER            |                                                                    |                                                                                                    |                               |             |        |   |  |
| DAN KELENGKAPAN ICT/PENCETAK (PRINTER)/LASER PRINTER 1,390.00 1 |                                                                    |                                                                                                    |                               |             |        |   |  |
| )AN KELENGKAPAN I                                               | AN KELENGKAPAN ICT/PENCETAK (PRINTER)/LASER PRINTER 1,390.00 1 📄 🕹 |                                                                                                    |                               |             |        |   |  |

| LANGKAH | TINDAKAN             | PROSES KERJA                                                                                                    |
|---------|----------------------|----------------------------------------------------------------------------------------------------|
| L16     | Lembaga<br>Pemeriksa | <ul> <li>Klik TAB <sup>A</sup> Pemeriksa : (Rujuk Rajah 11)</li> <li>i. Semak Ahli Lembaga Pemeriksa yang telah dilantik</li> </ul> |

|        |                              | <u>R</u> /         | <u>JAH 11</u> |                     |                 |                 |
|--------|------------------------------|--------------------|---------------|---------------------|-----------------|-----------------|
|        |                              | 🔳 Senarai Aset     | 🛓 Pemeriksa   | 🖹 Hasil Pemeriksaan | BD              | okumen Lain     |
|        |                              |                    | L16(i         |                     | Q Pilih ahli Le | mbaga Pemeriksa |
| Bil.   | Nama                         |                    |               | 1                   | Pengerusi       | Ahli            |
| 1      | RAHIMAH BINTI ABDUL LATIFF   |                    |               |                     | ~               |                 |
| 2      | MOHAMAD RAZLAN BIN ABD RAZAK |                    |               |                     |                 | ~               |
| 3      | MOHD SYAHRIR BIN AHMAD       |                    |               |                     |                 | *               |
| Tarikh | Pemeriksaan                  | Tempat Pemeriksaan |               |                     |                 |                 |
| Ê      | 01/04/2016                   | Tingkat 7 JAD      |               |                     |                 |                 |

| LANGKAH | TINDAKAN             | PROSES KERJA                                                                                                    |
|---------|----------------------|----------------------------------------------------------------------------------------------------|
| L17     | Lembaga<br>Pemeriksa | <ul> <li>Klik TAB Dokumen Lain : (Rujuk Rajah 12)</li> <li>i. Semak dokumen yang dimuatnaik oleh Editor</li> </ul> |

### <u>RAJAH 12</u>

| D                          | 🔳 Senarai Aset 🔰 💄 Pemeriks                                | sa 🖹 Hasil Pemeriksaan | 🔁 Dokumen Lain |
|----------------------------|------------------------------------------------------------|------------------------|----------------|
|                            |                                                            |                        | 🛓 Muat Na      |
| Maklumat Dokumen           | Maklumat Fail                                              |                        | Buka Pada      |
| MEMO PENGESAHAN            | MEMO PERMOHONAN.pdf<br>application/pdf                     | 117(i) —               |                |
| MEMO PERMOHONAN PENGESAHAN | MEMO PERMOHONAN PENGESAHAN ASET DARI JA<br>application/pdf | BATAW KEWANGAN, df     | <b>2</b>       |

| LANGKAH | TINDAKAN             | PROSES KERJA                                                                                                    |
|---------|----------------------|----------------------------------------------------------------------------------------------------|
| L18     | Lembaga<br>Pemeriksa | <ul> <li>Klik TAB Hasil Pemeriksaan, Pegawai Pemeriksa Pelupusan perlu kenal pasti keadaan fizikal aset dan kaedah pelupusan hasil daripada pemeriksaan fizikal (Rujuk Rajah 13, 14 &amp; 15)</li> <li>i. Tanda pada Pilih Aset untuk dikemaskini</li> <li>ii. Klik Tindakan dan Keadaan Fizikal &amp; Syor</li> <li>iii. Klik Simpan setelah syor dan kaedah dikemaskini. Ulangi langkah ini untuk aset yang lain sekiranya ada</li> <li>iv. Cetak dan tandatangan LHDNM PA-17</li> <li>v. Muatnaik LHDNM PA-17 yang telah ditandatangan</li> </ul> |
|         |                      | vi. Klik                                                                                                    |

### <u>RAJAH 13</u>

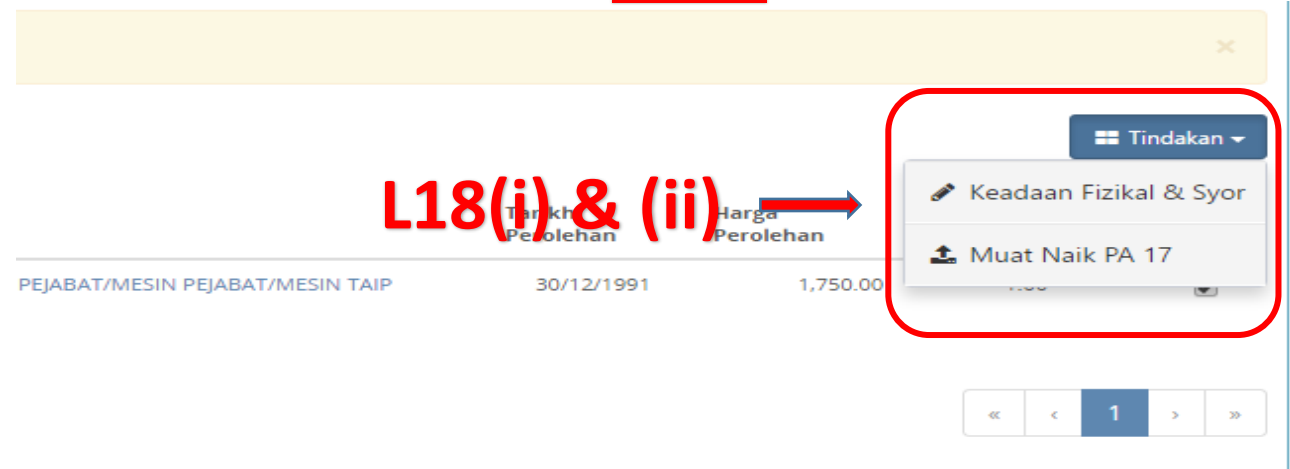

### <u>RAJAH 14</u>

| Keadaan Fizikal As  | et *                 | Kaedah Pelupusan *         |         |
|---------------------|----------------------|----------------------------|---------|
|                     |                      | Kaedah                     | ٣       |
|                     | //                   |                            |         |
|                     |                      | 🗙 Batal                    | Simpan  |
|                     | R                    | AJAH 15                    |         |
| emeriksaan (        | Dokumen Lain         | LHDN/W02/LUP/2016/52       | .:\     |
|                     | 📰 Tindakan 🗸         | PELUPUSAN HARTA MODAL BUKA | N IZT O |
|                     | adaan Fizikal & Syor | + Tambah Aset              |         |
| Semasa              | uat Naik PA 17       | 👁 Selesai Pemeriksaan      |         |
| 00 1 <mark>0</mark> | Waste)               | 🖨 Cetak PA-17              |         |
|                     |                      |                            |         |
|                     |                      |                            |         |

| 1.1.4 Hantar Permohonan Pelupusan ke Urusetia |          |                                                                                                    |  |  |  |  |
|-----------------------------------------------|----------|----------------------------------------------------------------------------------------------------|--|--|--|--|
| LANGKAH                                       | TINDAKAN | PROSES KERJA                                                                                                    |  |  |  |  |
| L19                                           |          | Ikuti Langkah 1 dan Langkah 2 (Rujuk Rajah 1)                                                                                  |  |  |  |  |
| L20                                           |          | Klik pada task permohonan pelupusan (Rujuk Rajah 16)                                                                           |  |  |  |  |
| L21                                           | Editor   | <ul> <li>Klik TAB Dokumen Lain – (Rujuk Rajah 17)</li> <li>i. Semakan terakhir. Muatnaik dokumen tambahan sekiranya</li> </ul> |  |  |  |  |
| L22                                           |          | Klik SHantar ke Urusetia (Rujuk Rajah 18)                                                                                      |  |  |  |  |

### <u>RAJAH 16</u>

|     | Senarai Task | 1                    | 12                              | 0                | Per     | mohonan [1]       | Kemaskini  | i Tindakan [0]    | Arkib [0]       |
|-----|--------------|----------------------|---------------------------------|------------------|---------|-------------------|------------|-------------------|-----------------|
|     |              |                      |                                 |                  |         |                   |            | 0                 | 🕽 Daftar Task 🔒 |
| Bil | Tarikh       | No Rujukan           | Tajuk                           | РТЈ              | Billtem | Jumlah Nilai Pero | olehan Jur | nlah Nilai Semasa | Status          |
| 1   | 26/01/2015   | LHDN/W02/LUP/2014/01 | PELUPUSAN HARTA MODAL BUKAN ICT | JABATAN SIASATAN | 2       | 6.                | 500.00     | 2.00              | Tindakan Editor |
|     |              |                      |                                 |                  |         |                   |            | e c               | 1 2 2           |

### <u>RAJAH 17</u>

| Ø Maklumat Pelupusan |                                                   |             |                                                           |
|----------------------|---------------------------------------------------|-------------|-----------------------------------------------------------|
|                      | E Senaral Aset                                    | skumen Lain | LHDN/W02/LUP/2015/13<br>PELUPUSAN HARTA MODAL BUKAN ICT 😗 |
| Maklumat Dokumen     | Maklumat Fail                                     | Buka Padam  | Antar ke Urusetia                                         |
|                      | MEMO PERMOHONAN PERLUPUSAN.pdf<br>application/pdf | 6 ÷         | e Cetak PA-17                                             |
|                      | MEMO PENGESAHAN AGET.pdf<br>application/pdf       | 8           |                                                           |
|                      |                                                   |             |                                                           |

### <u>RAJAH 18</u>

| ٥ | Mak  | lumat Pelupu | san                                                                      |                 |                   |                             |
|---|------|--------------|--------------------------------------------------------------------------|-----------------|-------------------|-----------------------------|
|   | D    |              | 🔳 Senarai Aset 🔒 Pemeriksa                                               | 🖻 Dokumen Lain  | Hasil Pemeriksaan | LHDN/W02/LUP/2014/01        |
|   | Bil. | No. Siri     | Diskripsi                                                                | Nilai Perolehan | Nilai Semasa      | PELUPUSAN HARTA MODAL BUKAN |
|   | 1    | W0200002700  | PERALATAN DAN KELENGKAPAN PEJABAT/MESIN<br>PEJABAT/MESIN PERINCIH        | 4,850.00        | 2 ≝ ≛             | A Hantar ke Urusetia        |
|   | 2    | W0200002926  | PERALATAN DAN KELENGKAPAN PEJABAT/MESIN<br>PEJABAT/MESIN TAIP ELEKTRONIK | 1,650.00        | 1.00 🖹 🕹          | 🖨 Cetak PA-17               |
|   |      |              |                                                                          |                 |                   |                             |
|   |      |              |                                                                          |                 | c ( 1 ) »         |                             |
| Ľ |      |              |                                                                          |                 |                   |                             |

| 1.1.5 Semakan Urusetia untuk Kelulusan |                |                                                                                                    |  |  |  |  |  |  |
|----------------------------------------|----------------|----------------------------------------------------------------------------------------------------|--|--|--|--|--|--|
| LANGKAH                                | TINDAKAN       | PROSES KERJA                                                                                               |  |  |  |  |  |  |
| L23                                    | Urusetia (IIK) | Klik Modul "Pelupusan" - Submodul "Urusetia (JLK)" <b>(Rujuk</b><br><b>Rajah 14)</b>                       |  |  |  |  |  |  |
| L24                                    |                | Klik <i>task</i> Permohonan untuk mengemaskini Kaedah Pelupusan<br>yang diluluskan <b>(Rujuk Rajah 14)</b> |  |  |  |  |  |  |

### <u>RAJAH 19</u>

| Pelupusan Aset (LAMA)    | 1 | TaskU | rusetia     |                        |                                   |                               |         |              |             |                     |
|--------------------------|---|-------|-------------|------------------------|-----------------------------------|-------------------------------|---------|--------------|-------------|---------------------|
| 0 Pelucusan 🗸 🖌          |   | ∎ s   | enarai Task | 22                     |                                   |                               | Permo   | ohonan [12]  | Status (30) | Arkib [83]          |
| Pernohonan               |   | Bil   | Tarikh      | No Rujukan             | Tajuk                             | PTJ                           | Billtem | Jumlah Nilai | Perolehan   | Jumlah Nilai Semasa |
| Pegawai Pemeriksa        |   | 1     | 19/01/2016  | LHDN/W14/LUP/2016/02   | CIPELUPUSAN HARTA MODALIKT        | 2 PUT A UNPROSESAN MAKLUMAT   | 19      |              | 55,488.00   | 19.00               |
| lineata (110)            |   | 2     | 01/04/2016  | LHDN/W02/LUP/2016/01-I | CI PELUPUSAN INVENTORI ICT        | ABATAN AUDIT DALAM            | 1       |              | 365.00      | 1.00                |
| U LOCIA (JLN)            |   | 3     | 09/04/2016  | LHDN/W08/LUP/2016/04   | CI PELUPUSAN HARTA MODAL ICT      | CAMANGAN PEMBANAR CUKAI BESAR | 24      |              | 118,918,29  | 24.00               |
| Admin Pelupusan          |   | 4     | 15/04/2016  | LHDN/W08/LUP/2016/06   | CI PELUPUSAN HARTA MODALI ICT     | CAWANGAN PEMBAYAR CUKAI BESAR | 4       |              | 13,000.00   | 4.00                |
| Økehlangan & Hapuskira 🔇 |   | 5     | 19/04/2016  | LHDW/W02/LUP/2016/15   | E PELIPUSAN HARTA MODAL ICT       | JABATAN PUNGUTAN HASIL        | 7       |              | 17,992.52   | 7.00                |
| ⊖ Kehilangan Aset (Lama) |   | 6     | 19/04/2016  | LHDN/W02/LUP/2016/18   | E PELUPUSAN HARTA MODAL BUKAN ICT | JABATAN PUNGUTAN HASIL        | 3       |              | 13,850.00   | 3.00                |

| LANGKAH | TINDAKAN       | PROSES KERJA                                                                |
|---------|----------------|-----------------------------------------------------------------------------|
|         |                | Semak semua dokumen yang berkaitan dengan teliti sebelum memberi kelulusan: |
| L25     | Urusetia (JLK) | i. Klik PA-17 (PTJ) dan cetak LHDNM PA-17 (Rujuk Rajah 15)                  |
|         |                | ii. Semakan dokumen sokongan di TAB   Dokumen                               |

Permohonan Perlu Tindakan 🔰 LHDN/W02/LUP/2016/18 🎽 Maklumat Pelupusan

### <u>RAJAH 20</u>

| 4 | 👂 Mak           | lumat Pelupus           | san                                 |                                                  |                |                    |                 |                           |         |        |        |      |
|---|-----------------|-------------------------|-------------------------------------|--------------------------------------------------|----------------|--------------------|-----------------|---------------------------|---------|--------|--------|------|
|   | m               |                         |                                     |                                                  |                | L25                | failten         |                           |         | 🖻 Doki | Jmen   |      |
|   | No Ruj<br>LHDN/ | jukan :<br>W02/LUP/2016 | /18                                 | Tajuk :<br>PELUPUSAN HARTA MODAL<br>BUKAN ICT    |                |                    | ,               | D P/                      | A-17 (P | TJ) C2 | Kemasl | kini |
|   | Bil.            | Kod Aset                | Diskripsi                           |                                                  | Tarikh<br>Beli | Nilai<br>Perolehan | Nilai<br>Semasa | Kaedah<br>Syor            |         | Kaedah | PEP    |      |
|   | 1               | W0200002742             | PERALATAN DAN I<br>PANDANG DENGA    | KELENGKAPAN PEJABAT/PERALATAN<br>R/LCD PROJECTOR | 27/09/2003     | 7,900.00           | 1.00            | Jual in Sisa<br>(E-Viaste | 5       | (i)    |        | ×    |
|   | 2               | W0200004826             | PERALATAN DAN I<br>PANDANG DENGA    | KELENGKAPAN PEJABAT/PERALATAN<br>R/LCD PROJECTOR | 18/07/2006     | 4,700.00           | 1.00            | Jualan Sisa<br>(E-Waste)  |         |        |        | ×    |
|   | 3               | W0200002457             | PERALATAN DAN I<br>PEJABAT/MESIN PI | (ELENGKAPAN PEJABAT/MESIN<br>RAKAM WAKTU         | 29/01/2003     | 1,250.00           | 1.00            | Jualan Sisa<br>(E-Waste)  |         |        |        | ×    |
|   |                 |                         |                                     |                                                  |                |                    |                 |                           | «       | < 1    | >      | >>   |

| 1.1.6 Kemaskini Kelulusan Kaedah Pelupusan |                |                                                                                                   |  |  |  |  |  |  |  |
|--------------------------------------------|----------------|---------------------------------------------------------------------------------------------------|--|--|--|--|--|--|--|
| LANGKAH                                    | TINDAKAN       | PROSES KERJA                                                                                      |  |  |  |  |  |  |  |
| L26                                        |                | Ikuti Langkah 23 dan Langkah 24 (Rujuk Rajah 19)                                                  |  |  |  |  |  |  |  |
| L27                                        |                | Tanda di kotak 🔲 untuk pilih aset yang hendak dikemaskini<br><b>(Rujuk Rajah 21)</b>              |  |  |  |  |  |  |  |
| L28                                        | Urusetia (JLK) | Klik Untuk mengemaskini Kaedah Pelupusan (Rujuk Rajah 21)                                         |  |  |  |  |  |  |  |
| L29                                        |                | Lengkapkan Maklumat Keputusan Pelupusan dan Klik           Image: Simpan         (Rujuk Rajah 22) |  |  |  |  |  |  |  |

|                                      |             |                                  |                                                   |                |                    | Maklumat        | t Keputusan              |   | 🔁 Dok  | umen  |      |
|--------------------------------------|-------------|----------------------------------|---------------------------------------------------|----------------|--------------------|-----------------|--------------------------|---|--------|-------|------|
| No Rujukan :<br>LHDN/W02/LUP/2016/18 |             |                                  | Tajuk :<br>PELUPUSAN HARTA MODAL<br>BUKAN ICT     |                |                    | Ľ               | 28-                      |   | • 🕝    | Kemas | kini |
| Bil.                                 | Kod Aset    | Diskripsi                        |                                                   | Tarikh<br>Beli | Nilai<br>Perolehan | Nilai<br>Semasa | Kaedah<br>Syor           | V | Kaedah | PEP   |      |
| 1                                    | W0200002742 | PERALATAN DAN<br>PANDANG DENGA   | KELENGKAPAN PEJABAT/PERALATAN<br>AR/LCD PROJECTOR | 27/09/2003     | 7,900.00           | <sup>1.00</sup> | Jualan Sisa<br>(F-Wade)  |   |        |       | ×    |
| 2                                    | W0200004826 | PERALATAN DAN<br>PANDANG DENGA   | KELENGKAPAN PEJABAT/PERALATAN<br>AR/LCD PROJECTOR | 18/07/2006     | 4,700.00           | 1.00            | Jualan Sisa<br>(E-Waste) |   |        |       | ×    |
| 3                                    | W0200002457 | PERALATAN DAN<br>PEJABAT/MESIN P | KELENGKAPAN PEJABAT/MESIN<br>ERAKAM WAKTU         | 29/01/2003     | 1,250.00           | 1.00            | Jualan Sisa<br>(E-Waste) |   |        |       | ×    |

| 원 MAKLUMAT KEPUTUSAN F | PELUPUSA | AN <b>L29</b>     |
|------------------------|----------|-------------------|
| Kaedah Pelupusan *     |          | Catatan           |
| Kaedah                 | ~        | Catatan berkenaan |
|                        |          | 🗙 Batal 🖺 Simpan  |

| LANGKAH | TINDAKAN       | PROSES KERJA                                                                                                    |  |  |  |  |  |  |  |
|---------|----------------|----------------------------------------------------------------------------------------------------|--|--|--|--|--|--|--|
| L30     |                | Klik 🦘 Kelulusan Pelupusan setelah dikemaskini (Rujuk Rajah 23)                                                            |  |  |  |  |  |  |  |
| L31     | Urusetia (JLK) | Lengkapkan alamat e-mail dan catatan serta <sup>Hantar</sup> ke<br>Editor untuk tindakan pelupusan <b>(Rujuk Rajah 24)</b> |  |  |  |  |  |  |  |

### <u>RAJAH 23</u>

|     |             | =         | Makluma | t Keputusan              |        | 🕞 Dokum        |       |       | LHDN/W08/LUP/2016/06  |
|-----|-------------|-----------|---------|--------------------------|--------|----------------|-------|-------|-----------------------|
|     |             |           |         |                          |        | 13             | 20    | ×     | S Kelulusan Pelupusan |
|     |             |           |         | <b>D</b> P/              | A-17 ( | Э (נדק         | Kemas | skini | 💼 Batal permohonan    |
|     | Nilai       | Nilai     | Nilai   | Kaedah                   |        |                |       |       | 🖨 Cetak PA-17         |
|     | Tarikh Beli | Perolehan | Semasa  | Syor                     |        | Kaedah         | PEP   |       |                       |
| TER | 30/10/2004  | 3,250.00  | 1.00    | Jualan Sisa<br>(E-Waste) |        | Jualan<br>Sisa |       | ×     |                       |
|     | 30/10/2004  | 3.250.00  | 1 00    | lualan Sisa              |        | lualan         | 1=1   | ×     |                       |

### <u>RAJAH 24</u>

# ► HANTAR KELULUSAN PELUPUSAN ▲ L31 ▲ arikh \* ▲ I5/11/2016 ► LHDN/W08/LUP/2016/06 ► Email ► Catatan Catatan berkenaan ▲ Batal ▲ Batal

| 1.1.7 Kemo | 1.1.7 Kemaskini Tindakan Pelupusan |                                                      |  |  |  |  |  |  |  |
|------------|------------------------------------|------------------------------------------------------|--|--|--|--|--|--|--|
| LANGKAH    | TINDAKAN                           | PROSES KERJA                                         |  |  |  |  |  |  |  |
| L32        |                                    | Ikuti Langkah 1 dan Langkah 2 <b>(Rujuk Rajah 1)</b> |  |  |  |  |  |  |  |
| L33        | Editor                             | Klik Tab Status & Tindakan (Rujuk Rajah 25)          |  |  |  |  |  |  |  |
| L34        |                                    | Klik task permohonan pelupusan (Rujuk Rajah 25)      |  |  |  |  |  |  |  |

### <u>RAJAH 25</u>

| 🛢 Se     | enarai Task          |                                 |                 | L33 (124) Status & Tindakan [3] |                       |                 |                |  |  |  |
|----------|----------------------|---------------------------------|-----------------|---------------------------------|-----------------------|-----------------|----------------|--|--|--|
|          |                      | Tit                             |                 |                                 | Tarikh                |                 | Denter         |  |  |  |
| 54.      | , incan              | .day                            | Dokumen Lengkap | Kelulusan JLK                   | Tarikh Akhir Tindakan | Tempoh Tindakan | Status         |  |  |  |
| <u> </u> |                      | DELLIDUSAN INVENTODI ICT        | 25/05/2016      | 16/08/2016                      | 15/11/2016            | 74/90           | Dalam Tindakan |  |  |  |
| 2        | LHDN/W02/LUP/2016/21 | PELUPUSAN HARTA MODAL BUKAN ICT | 24/05/2016      | 27/05/2016                      | 26/08/2016            | 15/90           | Dalam Tindakan |  |  |  |
| 3        | LHDN/W02/LUP/2016/37 | PELUPUSAN HARTA MODAL BUKAN ICT | 04/10/2016      | 17/10/2016                      | 16/01/2017            | 22/90           | Dalam Tindakan |  |  |  |
|          |                      |                                 |                 |                                 |                       |                 |                |  |  |  |

| LANGKAH | TINDAKAN | PROSES KERJA                                                                                                    |
|---------|----------|----------------------------------------------------------------------------------------------------|
|         |          | <ul> <li>Klik TAB Tindakan : (Rujuk Rajah 26 &amp; 27)</li> <li>i. Klik untuk pilih aset yang hendak dikemaskini</li> </ul>                                                                              |
| L35     | Editor   | <ul> <li>ii. Klik Iindakan a dan pilih kaedah berdasarkan kelulusan.<br/>(Terus ke L27 untuk kaedah pelupusan secara musnah)</li> <li>iii. Lengkapkan butiran yang diperlukan dan klik Simpan</li> </ul> |

| 8             |                            |                                  | Tindakan                                     | 2 PA-18 & 19       | Eb Dokumen Lan                | LHDN/#02/LU#/2016/02                    |
|---------------|----------------------------|----------------------------------|----------------------------------------------|--------------------|-------------------------------|-----------------------------------------|
| is Ru<br>HCRU | pakan :<br>Ph0/LuP/2016/02 | Tarikh Kelulusan :<br>25/05/2016 | Nota :<br>Permohonan pelupusan<br>dikuluskan | (                  | III Tedatari +<br>III Jualan  | PELUPUSAN HARTA MODAL BUKAN KO          |
| н.            | Kod Avet                   | periodicality                    | 35(ii) <b>-</b>                              | Maria Servada (83) | III Selain Jualan<br>B Muanah | A Cetak PA 17<br>A Must Turun Borang PA |
| 3             | P020000045                 | KENDERAAN/NERETA/KERETA SEDAN    | 52,308.04                                    | 4,001.0            | 8 Jualan Sisa (E-Waite)       |                                         |
| 2             | PERMIT                     | RENDERANNIKERETAARIN             | 88,295 07                                    | 14,500.0           | 25 Jana PA 19                 | )                                       |
| 3             | -                          | KENDERAAN RERETA KERETA SEDAN    | 46,325.49                                    | 1,000-00-          | Satur Harge                   |                                         |

### <u>RAJAH 27</u>

| 🖶 KAEDAH JUALAN   |                       | $\sim$ |
|-------------------|-----------------------|--------|
| Tarikh * L35(III) | Kaedah<br>Sebut Harga | •      |
| No. Resit *       | Nilai Jualan *        |        |
| Nombor resit      | Nitai juatan          |        |
| Kepada *          |                       |        |
| Kepada            |                       |        |
| Catatan           |                       |        |
| Catatan tambahan  |                       | ~      |
|                   |                       |        |
|                   | 🗯 Batal 🛤 Si          | mpan   |

| LANGKAH | TINDAKAN | PROSES KERJA                                                |
|---------|----------|-------------------------------------------------------------|
|         |          | iv. Klik Tindakan - dan pilih 🗁 Jana PA 19 (Rujuk Rajah 28) |
| L36     | Editor   | v. Klik 📫 untuk paparan Nama Pegawai/Nama Ketua             |
|         |          | Perkhidmatan <b>(Rujuk Rajah 29)</b>                        |
|         |          | vi. Klik 🔲 Simpan untuk jana LHDNM PA-19 (Rujuk Rajah 29)   |

### **RAJAH 28**

| 🔚 Tindakan 🛛                 | PA-18 & 19        | 😂 Dokumen Lain          | L  |
|------------------------------|-------------------|-------------------------|----|
| ota :<br>Prmohonan pelupusan |                   | 💶 Tindakan 👻            | P  |
| luluskan                     |                   | 🐂 Jualan                | 16 |
| Kelas Lesen                  | Sebut Harga       | III Selain Jualan       | -  |
| Harga (RM)                   | Nilai Semasa (RM) | 💼 Musnah                | -  |
| 1.00                         | 1.00              | 简 Jualan Sisa (E-Waste) |    |
| 5,344.60                     | 6(iv) —           | 😂 Jana PA 19            |    |
| 4,000.25                     | 1.00              | Sebut Harga             |    |
| 5,344.60                     | 1.00              | Sebut Harga             |    |

### <u>RAJAH 29</u>

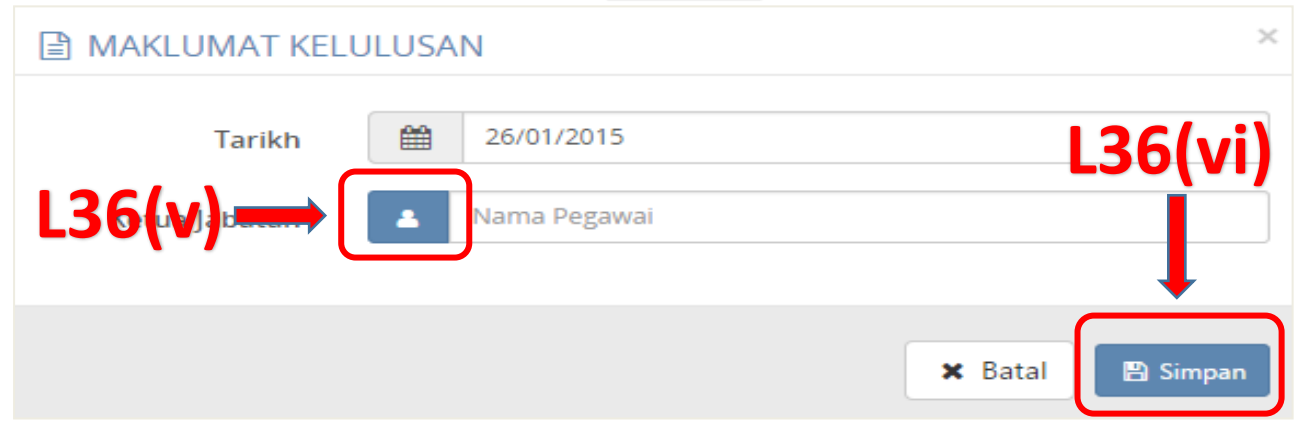

| LANGKAH | TINDAKAN | PROSES KERJA                                                                                                    |
|---------|----------|----------------------------------------------------------------------------------------------------|
| L37     | Editor   | Bagi Kaedah Musnah:<br>Klik untuk paparan nama Penyaksi 1 dan 2 (Rujuk Rajah<br>30)                                                                        |
| L38     |          | Klik <sup>Simpan</sup> . Ulangi proses kemaskini Tindakan jika terdapat<br>aset lain dalam senarai pelaksanaan pelupusan <b>(Rujuk Rajah</b><br><b>30)</b> |

### <u>RAJAH 30</u>

| III KAEDAH MUSNAH                        | н                               |
|------------------------------------------|---------------------------------|
| × 20/01/2015                             | Kaedah                          |
| Penyaksi 1 * Pegawai Penyaksi 1 Lokasi * | Penyaksi 2 * Pegawai Penyaksi 2 |
| Lokasi                                   |                                 |
| Catatan tambahan                         | L38                             |
|                                          | 🗃 Batal 😰 Simpan                |

| LANGKAH | TINDAKAN | PROSES KERJA                                                                                                    |
|---------|----------|----------------------------------------------------------------------------------------------------|
|         |          | Klik TAB PA-18 & 19 : (Rujuk Rajah 31)                                                                                                    |
| L39     | Editor   | <ul> <li>i. Cetak LHDNM PA-18 (jika pelupusan kaedah musnah) dan LHDNM PA-19 untuk ditandatangani oleh Pegawai yang berkaitan</li> <li>ii. Klik untuk muatnaik LHDNM PA-18 (pelupusan kaedah musnah) dan LHDNM PA-19 yang telah ditandatangan</li> <li>iii. Klik intuk melihat hasil muatnaik LHDNM PA-18 dan LHDNM PA-19 yang telah ditandatangan</li> </ul> |

### <u>RAJAH 31</u>

|         |                |                       |                       | 🔚 Tindakan           | 🗈 PA-18 & 19       | 😕 Dokumen Lain |
|---------|----------------|-----------------------|-----------------------|----------------------|--------------------|----------------|
| SIJIL P | ELUPUSAN (PA-1 | 9)                    |                       |                      |                    |                |
| BII.    | Tarikh Jana    | Ketua Jabatan         | Jawatan               |                      | 20/1)              | _              |
| 1       | 03/12/15       | WAN ROSLAN BIN WAN IS | MAIL PEGAWAI          | EKSEKUTIF (PENAKSI A | .39(1)-            |                |
| SIJIL P | ENYAKSIAN MUS  | NAH (PA-18)           |                       |                      |                    |                |
| Bil.    | Tarikh Jana    | Tarikh Musnah         | Pegawai Penyaksi 1    | Pegawai Pen          | iyaksi 2           |                |
| 1       | 04/12/2015     | 03/12/2015            | MOHD AZHAR BIN HAIDIR | NOR ARYANT           | I BINTI ABDUL RANI | 🖻 🕹 🗅          |
| 2       | 04/12/2015     | 03/12/2015            | MOHD AZHAR BIN HAIDIR | NOR ARYANT           | I BINTI ABDUL PANI |                |
| 3       | 04/12/2015     | 03/12/2015            | MOHD AZHAR BIN HAIDIR | NOR ARYAN            |                    |                |
| -4      | 04/12/2015     | 03/12/2015            | MOHD AZHAR BIN HAIDIR | NOR ARYANT           | I BINTI ABDUL MNI  | 🗈 🗻 🗅          |
| 5       | 04/12/2015     | 03/12/2015            | MOHD AZHAR BIN HAIDIR | NOR ARYANT           | I BINTI ABDUL RANI | 🖻 🗻 🗅          |
| 6       | 04/12/2015     | 03/12/2015            | MOHD AZHAR BIN HAIDIR | NOR ARYANT           |                    |                |
| 7       | 04/12/2015     | 03/12/2015            | MOHD AZHAR BIN HAIDIR | NOR ARYANT           |                    |                |
| 0       | 04/12/2015     | 03/12/2015            | MOHD AZHAR BIN HAIDIR | NOR ARYANT           | I BINTI ABDUL RANI | n 🕹 🗅          |
|         |                |                       |                       |                      |                    |                |

| LANGKAH | TINDAKAN | PROSES KERJA                                                                                                    |
|---------|----------|----------------------------------------------------------------------------------------------------|
| L40     |          | Klik 🏳 Selesai & Hantar untuk selesaikan pelaksanaan pelupusan. (Rujuk Rajah 32)                                                    |
| L41     | Editor   | Task pelupusan yang telah disahkan akan dipindahkan ke TABArkib(Rujuk Rajah 33)NOTA: TABArkibmenyimpan senarai pelupusan yang telah |
|         |          | selesai dilaksanakan                                                                                                    |

### <u>RAJAH 32</u>

| ( | ) Perla | aksanaan Pelu | pusan           |                          |                       |                    |                   |                       |                     |                             |
|---|---------|---------------|-----------------|--------------------------|-----------------------|--------------------|-------------------|-----------------------|---------------------|-----------------------------|
|   |         |               |                 |                          | =                     | Tindakan           | 🖹 PA-18 & 19      | 🕒 Dokumer             | n Lain              | LHDN/W02/LUP/2015/10        |
|   | No Ruj  | jukan :       |                 | Tarikh Kelulusan :       | Nota :                |                    | _                 | = 1                   | indakan 🕶           | PELUPUSAN HARTA MODAL ICT 😝 |
|   | LHDN/   | W02/LUP/2015  | /10             | 31/12/2015               | Permoho<br>Diluluskar | ian Pelupusan<br>I |                   | <b>.40</b>            | $ \longrightarrow $ | I¤ Selesai & Hantar         |
|   |         |               |                 |                          |                       | (elas Lesen        | Pilih Jenis Kaeda | h.                    | v                   | 🖶 Cetak PA-17               |
|   | Bil.    | Kod Aset      | Jenis/Diskripsi |                          |                       | Harga (RM)         | Nilai Semasa (RM) | Kaedah                |                     | 🏝 Muat Turun Borang PA      |
|   | 1       | W0200004897   | PERALATAN DAN   | KELENGKAPAN ICT/KOMPUTER | KOMPUTER MEJA/DESKTOP | 4,839.00           | 1.00              | Jualan Sisa (E-Waste) | ~                   |                             |
|   | 2       | W0200004912   | PERALATAN DAN   | KELENGKAPAN ICT/KOMPUTER | KOMPUTER MEJA/DESKTOP | 4,839.00           | 1.00              | Jualan Sisa (E-Waste) | ~                   |                             |

### <u>RAJAH 33</u>

| 8   | Senarai Task Permohonan [10] Status [17] Arkib [60] |                        |                                    |                               |          |                        |                     |             |              |  |
|-----|-----------------------------------------------------|------------------------|------------------------------------|-------------------------------|----------|------------------------|---------------------|-------------|--------------|--|
| Bil | Terikh                                              | No Rujukan             | Tajuk                              | PIJ                           | Bil Item | Jumlah Nilai Perolehan | jumlah Nilai Semasa | ulusan JPDA | Tindakan PT] |  |
| 1   | 07/01/2016                                          | LHDW/505/CUP/2016/01-) | COPELUPUSAN INVENTORI BUKAN ICT    | CAINANGAN TANAU               | 67       | 10.884.55              | - 00                | 15/02/2016  | 09/03/2016   |  |
| 2;  | 06/09/2015                                          | LHDN/604/LUP/2015/02   | COPELUPUSAN HARTA MODAL BUKAN ICT  | CARANGAN KLANG                | 3        | 54 6.97                | 1.02                | 17/02/2016  | 25/05/2016   |  |
| з   | 12/10/2015                                          | LHDW/03/LUP/2015/08    | C PELUPUSAN HARTA MODAL BUKAN ICT  | CAWANGAN KLUANG               | 1        | 121,529,43             | 1.00                | 17/02/2016  | 05/05/2016   |  |
| 4   | 09/12/2015                                          | LHDW/Q04/LUP/2015/01   | CIPELUPUSAN HARTA MODAL BUKAN ICT  | CAWANGAN MIRI                 |          | 119,456,97             | 1.00                | 17/02/2016  | 12/05/2016   |  |
| 5   | 07/07/2015                                          | LHDN/501/LUP/2015/04   | C) PEUJPUSAN HARTA MODAL BUKAN ICT | PEJABAT PENGARAH NEGERI SABAH | 1        | 146.055.71             | 5,000.00            | 17/02/2016  | 14/05/2016   |  |
| 6   | 30/11/2015                                          | LHDW/002/LUP/2015/03   | DPELUPUSAN HARTA MODAL BUKAN ICT   | GANANGAN KOTA BHARU           | 2        | 159,992,71             | 2.00                | 17/02/2016  | 24/05/2016   |  |
| 7   | 28/07/2015                                          | LHON/W06/UJP/2015/02   | C) PEULPUSAN HARTA MODAL ICT       | PUSAT BAYARAN KUALA LUMPUR    | 103      | 518.188.99             | 103.00              | 17/02/2014  | 24/05/2016   |  |
|     | 12/08/2015                                          | LHDW/W05/LLP/2015/02-1 | CSPELUPUSAN INVENTORI ICT          | PUSAT BAYARAN KUALA LUMPUR    | - 14     | 8,174.00               | 14.00               | 17/02/2016  | 24/05/2016   |  |

### NOTA:

- i. Bagi status pelupusan Harta Modal dan Inventori SPA telah mengubah status daripada sedang digunakan kepada TELAH DILUPUS.
- Kedua dua aset ini hanya boleh dicari didalam CARIAN DATA sahaja. Laporan berkaitan aset ini telah dikemaskini berdasarkan status semasa.